|       | ATENDIMENTO AO CLIENTE                                                |
|-------|-----------------------------------------------------------------------|
|       |                                                                       |
|       |                                                                       |
|       |                                                                       |
|       |                                                                       |
|       |                                                                       |
|       | •                                                                     |
|       |                                                                       |
|       | suporte@compatec.com.br                                               |
|       | fone:(54)4009 4711                                                    |
|       |                                                                       |
|       |                                                                       |
|       | TERMOS DE GARANTIA                                                    |
| 1     | A Compatec assegura ao comprador deste produto, garantia contra       |
| 1     | defeitos de fabricação, pelo prazo de 12 (doze) meses, contados a     |
| 1     | partir da data de instalação.Em caso de defeito, no periodo da        |
| 1     | garantia, a responsabilidade da Compatec lica restrita ao conserto ou |
| 1     | do equipamento pão prorroga o prazo de garantia                       |
| - 1   | Esta garantia perde seu efeito por:                                   |
| 1     | Uso indevido, descuidos, desconhecimento das instruções contidas      |
| 1     | no Manual de instalação, falta de aterramento, instalação do produto  |
|       | em ambientes inadequados, expostos a umidade ou calor excessivo.      |
| 1     | Ignorar as recomendações e procedimentos necessários para seu         |
| 1     | perfeito funcionamento e proteção.                                    |
| 1     | Esta garantia não cobre:                                              |
| 1     | Oscilação de tensão, ligação em tensão errada e descarga elétrica     |
|       | provocada por raios. Transporte e remoção dos produtos para           |
| 1     | elétrica                                                              |
| -     |                                                                       |
| 1     | IMPORTANTE: Para validação da garantia e necessario o                 |
| - 1   | Dados do Instalador                                                   |
| -7    | Dados do Instalador                                                   |
| 1     | Nome:                                                                 |
|       | Bairro: Cidade: IIE                                                   |
| 1     | Eone: Eax:                                                            |
|       | e-mail:                                                               |
| 1     |                                                                       |
| 1     | Dados do Cliente e produto                                            |
| 1     | Nome:                                                                 |
| 1     | Endereço:                                                             |
| 1     | Bairro: Cidade:U.F                                                    |
| 1     | Fone:Fax:                                                             |
|       | Tipo/Modelo:                                                          |
| 1     | Número serial:                                                        |
|       | Número da Nota fiscal:                                                |
| 1     | Data da Instalação:                                                   |
| NQUI  | Declaro haver recebido nesta data o referido produto em perfeito !    |
| RTE / | estado de funcionamento, foram a mim explicadas as funções e          |
| RECC  | cuidados que devo ter em relação ao produto, também recebi o          |
| X     | manual de instruções de operação e manutenção, as condições de        |
|       | garantia descritas neste certificado foram por mim aceitas e entrarão |
| 1     | en vigor a partir desta data.                                         |
|       | _/_/                                                                  |
|       |                                                                       |
|       |                                                                       |
|       |                                                                       |

#### 5 - Saída Relé (PGM)

A saída relé pode ser configurada para o acionamento ser por pulso ou retenção, a forma do contato é conforme instalação na placa, onde existe os bornes para ser como contato aberto ou fechado. A saída relé somente é acionada remotamente pelo software Compatec.

Após configurados todos os campos necessários para o funcionamento da GVU20, clique no botão «Salvar Configuração», com isso todas as informações setadas ficarão gravadas no arquivo .E2P. Depois insira o Pendrive configurado na entrada USB da GVU20, o led USB OK após 5 segundos irá começar a dar pulsos indicando que o pendrive foi aceito, logo em seguida pressione a tecla de Download para baixar as configurações do pendrive para a GVU20, com isso sua GVU20 está configurada. Para retirar o pendrive pressione a tecla de remover pendrive, caso queira visualizar em formato de LOG o funcionamento da conexão, é só deixar o pendrive conectado na GVU20, que enquanto o pendrive permanecer conectado a GVU20 fica gravando LOG de todo o funcionamento, que facilita também não só pelos led's indicativos mas pelo LOG saber, caso esteja acontecendo algum erro, aonde está o problema. Depois de configurada a GVU20 inicia a rotina de conexão com o servidor.

#### IMPORTANTE:

- para o funcionamento da GVU20 direto no software de monitoramento, basta marcar a caixa de diálogo no configurador, indicado como «Modo Direto»;
- o servidor Compatec se encontra no site para Download;

 o acionamento remoto da saída PGM, somente é feito pelo software Compatec, se caso esteja utilizando a GVU20 comunicando direto com o software de monitoramento, esta função não está habilitada;

 - existe no configurador da GVU20 a parte de «Entradas» que é somente para a configuração da GVU10;

- de preferência sempre utilizar chip, com somente pacote de dados (telemetria);

- utilizar uma fonte de alimentação para a GVU20, a parte da central de alarme.

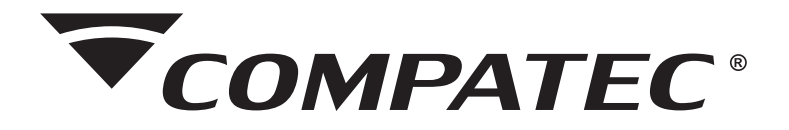

MANUAL DE INSTALAÇÃO E OPERAÇÃO

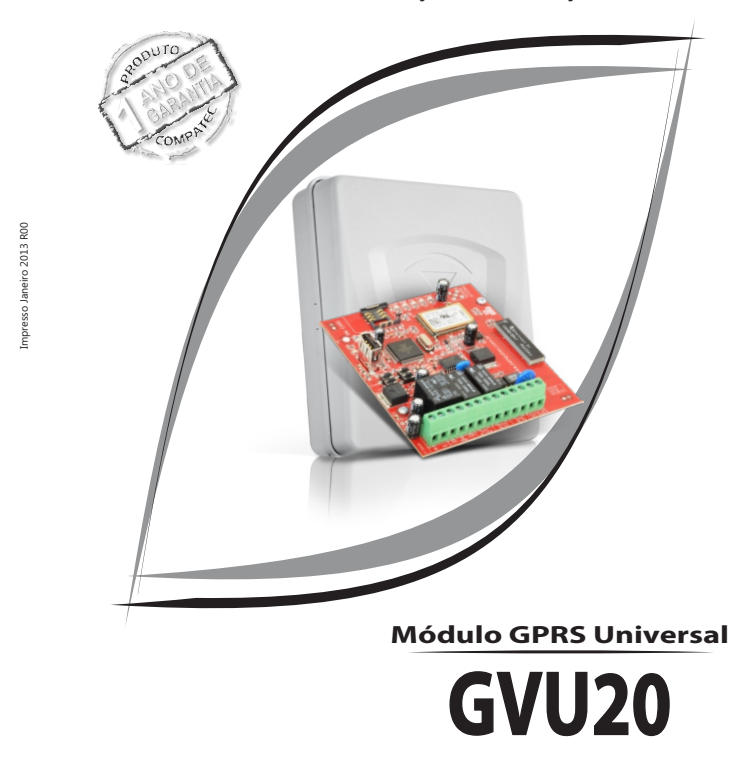

# Índice

| Características                   | . 4  |
|-----------------------------------|------|
| Características Técnicas          | 4    |
| Requisitos para o Software        | 4    |
| Apresentação e Esquema de Ligação | . 5  |
| Dimensões                         | . 6  |
| LED's de Funcionamento            | 6    |
| Led USB OK e Led Erro USB         | . 6  |
| Led Erro de Comunicação           | 7    |
| Led Simulador                     | 7    |
| Led Comunicação                   | . 8  |
| Led Linha e Retorno               | . 8  |
| Led Status Módulo                 | . 9  |
| Led Status Modem                  | . 9  |
| Led Sinal 1 e Sinal 2             | .10  |
| Led Status Conexão                | .10  |
| Teclas de Configuração            | 11   |
| Download                          | . 11 |
| Upload                            | . 11 |
| Remover Pendrive                  | 11   |
| Teste Manual                      | . 11 |
| Configuração                      | . 12 |
| Servidores                        | . 12 |
| Servidor DNS                      | 13   |
| Status de Vida                    | 13   |
| Configuração do CHIP              | .13  |
| Saída Relé (PGM)                  |      |
| Importante                        | .14  |

# 15

#### Características

- \* Módulo GPRS Universal;
- \* Compatível com os Softwares de Monitoramento disponíveis no Mercado; \* Comunicação direta com Software de Monitoramento (sem opção de acesso remoto);
- \* Programação Simplificada por USB via Pendrive;
- \* Compatível com Painéis de Alarmes por comunicação Protocolo Contact-ID;
- \* Download e Upload remotamente via GPRS (utilizando software Compatec);
- \* Acionamento da Saída PGM remoto.

Características Técnicas

- \*Alimentação 12 Vdc/2A;
- \* Consumo 300 mA comunicando (podendo chegar até 2A dependendo do sinal);
- \*Antena Interna (opcional externa);
- \* Módulo Quadriband;
- \* Opera com IP Fixo ou Dinâmico (por software DNS);
- \* 1 slot para SIM Card;
- \* 1 saída PGM (NA ou NF); \* Linha telefônica como backup;
- \* Monitoramento da linha externa e retorno da linha; \* Grava LOG da conexão pela USB via Pendrive.

Requisitos Mínimos para a Instalação do Software Compatec

- \* Compativel com Windows NT;
- \* Processador Pentium II;
- \* 128Mb de Memória RAM;
- \* Até 10 Clientes Windows 2000 / XP / VISTA / SEVEN;
- \* Acima de 10 Clientes Windows SERVER;
- \* Acima de 50 Clientes utilizar Windows SERVER e Roteador com suporte a multi-conexões instantâneas.

#### 2 - Servidor DNS

A GVU20 vem configurada com o serviço de OPEN DNS, mas pode ser outro em seu lugar, como preferir. Esse serviço consiste em transformar o DNS (nome do servidor) em IP (número).

# 3 - Status de Vida

O Status de Vida é o teste periódico da GVU20, pode ser configurado o intervalo de 1 a 99 minutos; serve para identificar mais rápido se a GVU20 está desconectada, por isso, o intervalo pode ser pequeno.

# 4 - Configurações do CHIP

APN (Acess Point Name), é a configuração que faz com que seu módulo acesse a rede de dados da operadora escolhida. Caso seja adquirido um CHIP de dados (telemetria) onde o acesso é público, isso é, quando não é pago um serviço para gerenciar os chips, segue algumas configurações padrões das operadoras:

| Operadora           | Configuração                                                           |
|---------------------|------------------------------------------------------------------------|
| Amazônia<br>Celular | APN: gprs.amazoniacelular.com.br<br>Usuário: celular<br>Senha: celular |
| Brasil<br>Telecom   | APN: brt.br<br>Usuário: brt<br>Senha: brt                              |
| Claro               | APN: claro.com.br<br>Usuário: claro<br>Senha: claro                    |
| Oi                  | APN: gprs.oi.com.br<br>Usuário: oiwap<br>Senha: oioioi                 |
| Telemig             | APN: gprs.telemigcelular.com.br<br>Usuário: celular<br>Senha: celular  |
| TIM                 | APN: tim.br<br>Usuário: tim<br>Senha: tim                              |
| VIVO                | APN: zap.vivo.com.br<br>Usuário: vivo<br>Senha: vivo                   |

## Configuração

A primeira configuração da GVU20 é realizada através da USB com o uso de um pendrive, de preferência, o pendrive tem que ser utilizado somente para as configurações da GVU20 e não conter outros arquivos nele. O software de configuração e o servidor podem ser baixados diretamente no site da Compatec, o instalador do configurador irá descompactar em sua área de trabalho o programa «GprsConfigura», basta recortar e colar o mesmo em seu pendrive. Rode o software de configuração «GprsConfigura» que encontra-se dentro do pendrive, no momento que gravar as configurações vai gerar o arquivo com a extensão .E2P, que é a configuração para GVU20. Segue visão do software configurador, em seguida explicações sobre os itens a configurar:

| Servid                                               | Servidores:                                           |                                                  |                                                         |  |  |  |  |
|------------------------------------------------------|-------------------------------------------------------|--------------------------------------------------|---------------------------------------------------------|--|--|--|--|
| 1 servio                                             | lor.com.br                                            |                                                  | 5555                                                    |  |  |  |  |
| 2 123.4                                              | 56.789.147                                            |                                                  | 5555                                                    |  |  |  |  |
| 3                                                    |                                                       |                                                  |                                                         |  |  |  |  |
| 4                                                    |                                                       |                                                  |                                                         |  |  |  |  |
| Servidor D                                           | INS:                                                  | 208.0                                            | 57.222.222                                              |  |  |  |  |
| Tempo de                                             | envio do status de v                                  | ida em minu                                      | tos: 10                                                 |  |  |  |  |
|                                                      |                                                       |                                                  |                                                         |  |  |  |  |
| China                                                |                                                       |                                                  |                                                         |  |  |  |  |
| Chip:                                                | Ann:                                                  | Usuário:                                         | Senha:                                                  |  |  |  |  |
| Chip:                                                | Apn:<br>apn                                           | Usuário:<br>usuario                              | Senha:                                                  |  |  |  |  |
| Chip:                                                | Apn:<br>apn                                           | Usuário:<br>usuario                              | Senha:                                                  |  |  |  |  |
| Chip:<br>V Modo d<br>Saída relé                      | Apn:<br>apn<br>ireto                                  | Usuário:<br>usuario<br>Entra                     | Senha:<br>senha                                         |  |  |  |  |
| Chip:<br>V Modo d<br>Saída relé<br>Módo:             | Apn:<br>apn<br>ireto<br>:<br>Pulso v                  | Usuário:<br>usuario<br>Entra<br>1 Even           | Senha:<br>senha<br>das:<br>to ao fechar                 |  |  |  |  |
| Chip:<br>V Modo d<br>Saída relé<br>Módo:<br>Tempo em | Apn:<br>apn<br>ireto<br>:<br>Pulso •<br>s segundos: 1 | Usuário:<br>usuario<br>Entra<br>1 Even<br>2 Even | Senha:<br>senha<br>das:<br>to ao fechar<br>to ao fechar |  |  |  |  |

#### 1 - Servidores

Podem ser configurados até 4 servidores, onde suporta tanto IP Fixo ou Dinâmico (quando utilizar precisa de um software gerenciador de DNS), e as respectivas portas liberadas no modem de internet para comunicação. A GVU20 segue a ordem dos servidores cadastrados até conseguir se conectar, não sendo obrigatório cadastrar todos.

12

## 8 - LED's Sinal 1 e Sinal 2

O Led de Sinal 1 e Led de Sinal 2 indicam o nível de sinal presente na rede GSM (conforme tabela abaixo), para que a GVU20 tenha uma comunicação estável com o servidor é recomendado que o nível de sinal esteja acima de 12, caso esteja abaixo, verificar a possibilidade de troca de operadora, reposicionamento da GVU20 ou em último caso acrescentar antena externa; cada vez que reposicionar a GVU20 para verificação de sinal, esperar no mínimo 1 minuto para o sinal se estabilizar.

|                | LE                           |         |         |                     |                            |
|----------------|------------------------------|---------|---------|---------------------|----------------------------|
|                | Desligado                    | Lento   | Rápido  | Ligado              | LED Sinal 1<br>LED Sinal 2 |
| LED de Sinal 1 | Inferior a 5 ou<br>sem sinal | 5 a 8   | 9 a 12  | 13 a 16 ou<br>acima |                            |
| LED de Sinal 2 | Inferior a 17                | 17 a 20 | 21 a 24 | 25 ou acima         |                            |

## 9 - LED Status Conexão

O Led Status Conexão identifica o estágio da conexão da GVU20 com o servidor.

|                       | Desligado                                            | Lento                                                | Rápido                                 | Ligado                |
|-----------------------|------------------------------------------------------|------------------------------------------------------|----------------------------------------|-----------------------|
| LED Status<br>Conexão | Não completou<br>algum dos<br>estágios<br>de conexão | Tentando se<br>autenticar<br>na rede da<br>operadora | Tentando se<br>conectar no<br>servidor | Conectado no servidor |

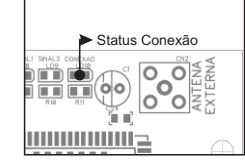

Apresentação e Esquema de Ligação da Placa

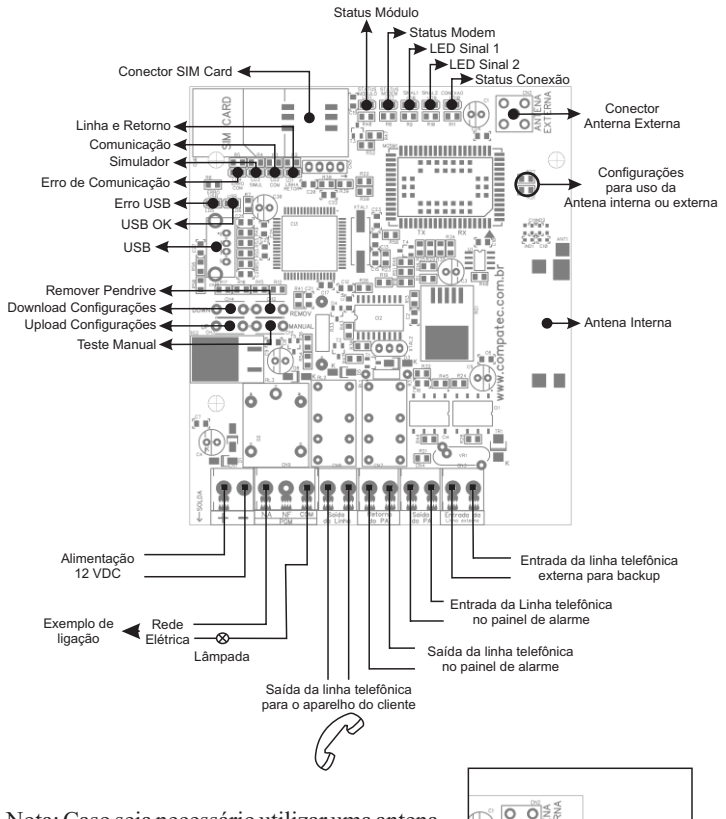

Nota: Caso seja necessário utilizar uma antena externa, primeiro anular a antena interna retirando o resistor R31 e depois colocar um resistor de 0R no R27, ou somente fechar em curto, depois colocar o conector da antena no CN2.

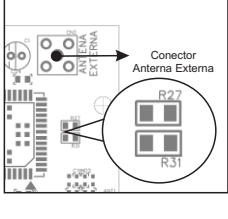

5

#### 2-LED Erro de Comunicação

O Led de Erro de Comunicação serve para o reconhecimento dos eventos enviados pela central de alarme.

|                            | Desligado         | Lento                            | Rápido                                            | Ligado                                    |
|----------------------------|-------------------|----------------------------------|---------------------------------------------------|-------------------------------------------|
| LED Erro de<br>Comunicação | Comunicação<br>OK | Erro ao<br>receber<br>os eventos | Central de<br>ocupou a linha<br>mas não<br>discou | Buffer de<br>eventos da<br>GVU20<br>cheio |

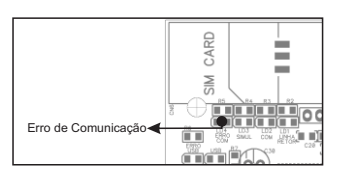

#### 3 - LED Simulador

O Led Simulador identifica se a GVU20 está gerando tensão para a central de alarme, onde a mesma entende que tem linha telefônica e envia os eventos quando for gerado.

|                  | Desligado                                                  | Lento                                                           | Rápido                                              | Ligado                                           |
|------------------|------------------------------------------------------------|-----------------------------------------------------------------|-----------------------------------------------------|--------------------------------------------------|
| LED<br>Simulador | Não está<br>simulando linha<br>para a central<br>de alarme | Não está<br>simulando<br>linha e possui<br>eventos<br>pendentes | Simulando<br>linha e possui<br>eventos<br>pendentes | Simulando<br>linha e sem<br>eventos no<br>buffer |

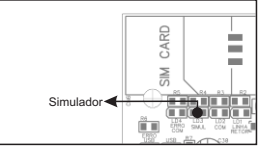

Dimensões

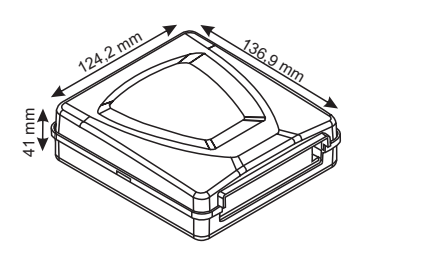

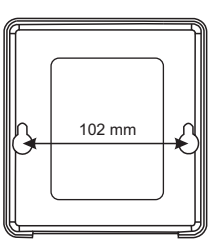

## LED's de Funcionamento

O módulo GPRS Compatec GVU20 após programado, possui alguns led's indicativos para facilitar a interpretação do funcionamento do produto, onde proporciona uma redução de tempo para identificar possíveis erros e solução da situação.

# 1 - LED 'USB OK' e LED 'Erro USB'

Após programado o Pendrive com as configurações para o funcionamento da GVU20, o mesmo é inserido na entrada USB e depois de 5 segundos começa a leitura do pendrive, após é pressionada a tecla de download ou upload das configurações, se:

|              | Desligado                | Lento              | Rápido                                           | Ligado                              |
|--------------|--------------------------|--------------------|--------------------------------------------------|-------------------------------------|
| LED USB OK   | Pendrive não<br>inserido | Pendrive<br>aceito | -                                                | Busca ou Envio<br>das configurações |
| LED Erro USB | Pendrive<br>aceito       | -                  | Busca ou Envio<br>das configurações<br>(1 pulso) | Erro no<br>pendrive                 |

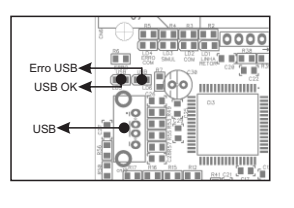

#### 6

## 4- LED Comunicação

### O Led Comunicação só funciona quando o simulador estiver ativo.

|                    | Desligado                                                   | Lento                                                             | Rápido                                                                       | Ligado<br>(curto período)        |
|--------------------|-------------------------------------------------------------|-------------------------------------------------------------------|------------------------------------------------------------------------------|----------------------------------|
| LED<br>Comunicação | Central de<br>alarme não está<br>comunicando<br>com a GVU20 | Central de<br>alarme ocupou<br>a linha para<br>envio de<br>evento | Central de<br>alarme discou<br>e o simulador<br>está no aguardo<br>do evento | Simulador<br>recebeu o<br>evento |

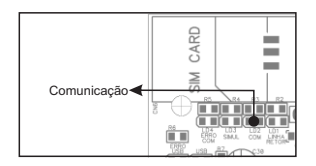

### 5 - LED Linha e Retorno

O Led de Linha e Retorno identifica a conexão da linha externa na GVU20 e o retorno da linha para o aparelho do cliente, caso não queira monitorar o retorno não precisa configurar esta opção, somente não conectar nada neste borne.

|                        | Desligado                                                              | Lento                                 | Rápido                                                     | Ligado                                                              |
|------------------------|------------------------------------------------------------------------|---------------------------------------|------------------------------------------------------------|---------------------------------------------------------------------|
| LED Linha e<br>Retorno | Linha externa e<br>retorno da<br>central de<br>alarme<br>desconectados | Somente<br>linha externa<br>conectada | Somente<br>retorno da<br>central de<br>alarme<br>conectado | Linha externa e<br>retorno da<br>central de<br>alarme<br>conectados |

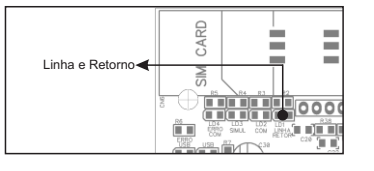

# Teclas de Configuração

1 - Download

Tecla de download serve para baixar as informações contidas no pendrive e gravar na memória da GVU20.

## 2 - Upload

Tecla de upload busca as informações contidas na GVU20 para o pendrive, onde subscreve as informações que já existem no pendrive.

## 3 - Remover Pendrive

Tecla de remover pendrive é uma segurança para não corromper os dados do pendrive, com isso no momento que pretende retirar o pendrive da GVU20 tem que pressionar a tecla, pois neste momento a GVU20 interrompe o acesso aos dados do pendrive.

## 4 - Teste Manual

Tecla de teste manual gera um evento de teste para o servidor, para poder testar a conexão da GVU20 com servidor antes da integração com a central de alarme ou posteriormente como a instalação exigir.

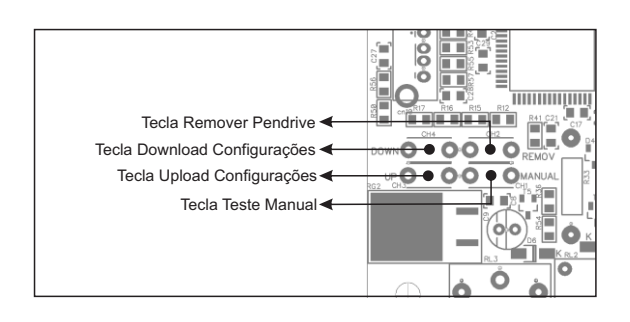

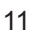

#### 6 - LED Status Módulo

O Led Status Módulo informa a situação do módulo na conexão com a rede GSM.

|                      | Desligado                            | Lento                                    | 1 Pulso a cada<br>3 segundos       | Ligado |
|----------------------|--------------------------------------|------------------------------------------|------------------------------------|--------|
| LED Status<br>Módulo | Não está<br>conectado na<br>rede GSM | Tentando se<br>autenticar na<br>rede GSM | Módulo<br>conectado na<br>rede GSM | -      |

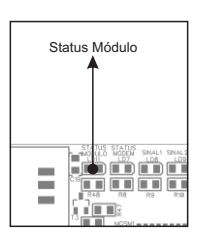

# 7 - LED Status Modem Assim que a GVU20 for ligada o Led status modem liga, se:

|                     | Desligado                                            | Lento                                        | Rápido                                       | Ligado                                                  |
|---------------------|------------------------------------------------------|----------------------------------------------|----------------------------------------------|---------------------------------------------------------|
| LED Status<br>Modem | Módulo<br>encontrou sinal<br>da rede da<br>operadora | Aguardando<br>disponibilidade<br>da rede GSM | Módulo está<br>buscando sinal<br>na rede GSM | Não encontrou<br>rede GSM ou<br>problema no<br>SIM Card |

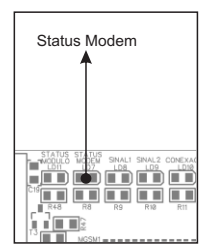